#### Start the recording ......

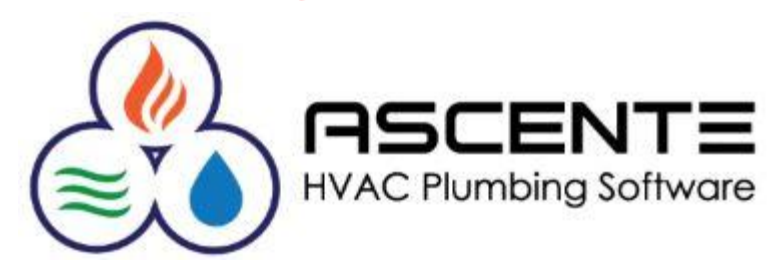

### Ascente Service

### **Commission Processing**

Presenter: Mark Allman August 2019

www.compusource.com

http://www.servicecontractorsoftware.com/

#### Overview

We are only discussing commissions based on processing using the Ascente Service module.

It has been our experience that commission schemes are unique to almost every company. Some pay based on sales, some on profits, some based on after the invoice has been paid.

Some commissions are calculated on a fixed percentage and some on a tiered system based on the total sales. Some split commissions between technicians and sales reps. Some have multiple technicians working on a specific service job that can get commissions split between them.

These are just a few of what we have seen.

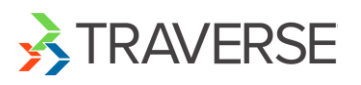

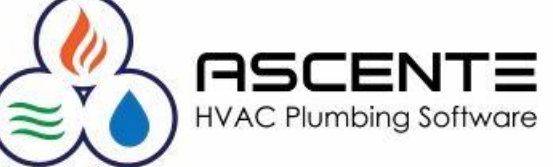

#### Overview

What I am getting to is that there is not one solution that will work for every company and the Ascente commissions method will not either. We do have many using the Ascente commissions.

This presentation will show the assumptions that Ascente uses to calculate and report commissions.

This processing will result in a report that will detail and total the calculated commissions and spiffs. You can use these totals for payroll processing. There is no direct interface between the payroll and general ledger modules for the commissions referenced here.

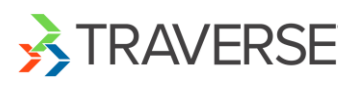

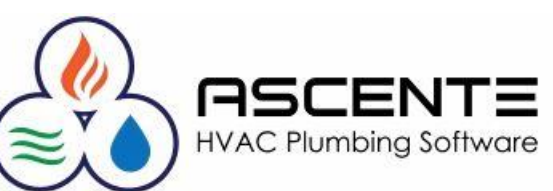

#### Overview

If the Ascente commissions method does not work for you, reports can be created to determine the sales and profit totals invoiced through the Ascente Service module that you may need for your commission calculations.

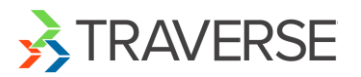

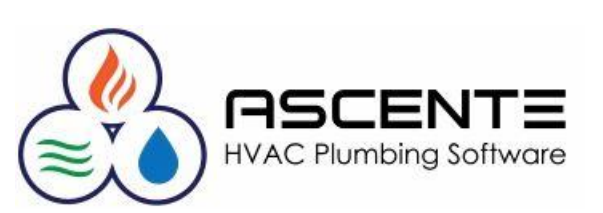

#### Assumptions

Commissions are determined based on the following factors at the work order detail line level:

- Technician
- The technicians assigned fixed commission rates by Bill Type.

| <b>2</b>                    | > Technician Maintenance                  |   |  |  |  |  |  |  |  |  |  |
|-----------------------------|-------------------------------------------|---|--|--|--|--|--|--|--|--|--|
|                             |                                           |   |  |  |  |  |  |  |  |  |  |
| Technician John Connor      |                                           |   |  |  |  |  |  |  |  |  |  |
| General Tech Log Scheduling |                                           |   |  |  |  |  |  |  |  |  |  |
| Technician                  | Service Order Types Commission Percentage |   |  |  |  |  |  |  |  |  |  |
| Name John Connor            | Assign All Types 🔽 Bill Type Comm 🖏       |   |  |  |  |  |  |  |  |  |  |
| Service 🔽                   | Assigned FR Task 10.00                    |   |  |  |  |  |  |  |  |  |  |
| Danah Januari               | Air Conditioning 🗹 Labor 25.00            |   |  |  |  |  |  |  |  |  |  |
| Branch California           | Heating Material 1.00                     |   |  |  |  |  |  |  |  |  |  |
| Zone Los Angeles 🗸          | Maint - Billing                           |   |  |  |  |  |  |  |  |  |  |
|                             |                                           |   |  |  |  |  |  |  |  |  |  |
| IRAVERSE                    |                                           | _ |  |  |  |  |  |  |  |  |  |
| (≋                          | HVAC Plumbing Software                    | 5 |  |  |  |  |  |  |  |  |  |

#### **Operations: Work Order Entry**

Commissions are calculated based on the sales for each *work order* detail line and the *commission rate* assigned to the *technician* for that *Bill Type*.

|                                                                                                    | Technician:<br>Tech receiving the commission<br>This can be edited.                                                | Technician                                                                                                    | Information                                       |
|----------------------------------------------------------------------------------------------------|----------------------------------------------------------------------------------------------------|----------------------------------------------------------------------------------------------------|---------------------------------------------------|
| Work Order       LA010493       Service Order       LA01049         Work Order Subtotal:       280.00       Invoice Subtotal:                                                                                                    | Commission Amount:<br>Comm % * Extended Price.<br>This can be edited.                                              | Commission Amount Spiff Amount                                                                                                    | Commission<br>%: This is<br>determined            |
| Main     Service Order     Detail     Invoice Amounts       Part     Description       L     Image: Service Control of Control of Contro | Resolve Variance         Recalc Pricing           Additional Description         Pay: Regular Work Date: 7/29/2019 |                                                                                                    | heel by the<br>7/29/2019 Technician<br>record for |
| I California Sł ▼     Labor     ▼     0     Nc ▼     (None)       Restock Date     Unit Cost     Exter       Add Component     ▼     40.8700                                                                                                    |                                                                                                    | GL Accts           .000        Comm           ice        Comm           80.00        O Info                                                                                | Bill Type.<br>This can be<br>edited.              |
| Line         Part         Description         Location         RestockDate           1         L         John Connor Date: 7/29/3         1 California Shop         I           2         Dirac         Dirac         1 California Shop         I                                                                                                    | Purchase Order Bill Type Bill Qty Ord<br>Labor 1.000                                                               | Jer Qty         Unit Price         Unit Cost         E           0.000         130.000         40.8700         -           0.000         150.000         70.0000         - | xtended Price E<br>130.00                         |
|                                                                                                    |                                                                                                    | 150.000 70.0000                                                                                                    | 150.00                                            |

#### **Operations: Work Order Entry**

| <b>9</b><br><b>9</b> ≥ ≥ ≥ ⊾                   | Wo<br>determ<br>record    | ission %: This<br>nined by the T<br>for the Mater | s is<br>Technician<br>rial – Bill | Work Order Commission Information                    |
|------------------------------------------------|---------------------------|---------------------------------------------------|-----------------------------------|------------------------------------------------------|
| Work Order LA010493 Service Order LA           | A010493 Type. 7           | his can be ed                                     | lited.                            | Commission % 1.00                                    |
| Work Order Subtotal: 280.00 Invoice Subtotal:  | Commission Amo            | ount:                                             |                                   | Commission Amount 1.50                               |
| Main Service Order Detail Invoice Amounts      | Comm % * Extend           | ded Price.                                        |                                   | Spiff Amount 5.00                                    |
| Disp Description                               | <u>This can be edited</u> | 1.                                                |                                   |                                                      |
| Location Bill Type Tax Class Co                | omponent Orde             | rQty BillQty                                      | Backorder Qty                     | 7/ 108 AM                                            |
| Restock Date Unit Cost                         | Extended Cost L           | Jnit Price                                        | Extended Price                    | Comm Spiff Amount:                                   |
| Add Component 🗾 🚽 70.0000                      | 70.00                     | 150.000                                           | 150.00                            | <u>PO Info</u> Determined by the <i>Part</i> record. |
| Line Part Description Location Besto           | ockDate Purchase Order    | Bill Tune                                         | Bill Qtu Order Qtu                | Inis can be edited.                                  |
| 1 L John Connor Date: 7/29/2 1 California Shop |                           | Labor                                             | 1.000 0.000                       | 130.000 40.8700 130.00                               |
| 2 Disp Disposal 1 California Shop              |                           | Material                                          | 1.000 0.000                       | 150.000 70.0000 150.00                               |
|                                                |                           |                                                   |                                   |                                                      |
|                                                |                           |                                                   |                                   |                                                      |
|                                                |                           |                                                   |                                   |                                                      |
|                                                |                           |                                                   |                                   |                                                      |
|                                                |                           |                                                   |                                   |                                                      |
|                                                |                           |                                                   |                                   |                                                      |
|                                                |                           |                                                   |                                   | 7/29/2019 12:19 PM                                   |

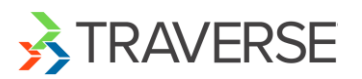

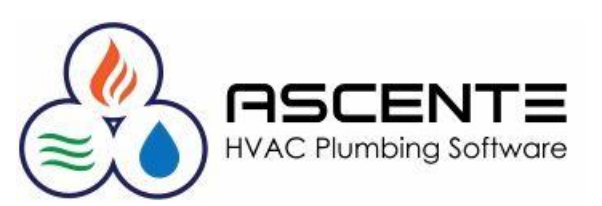

#### **Operations: Prebill**

| The <i>ser</i><br>to have | Prebill Register       Invoice Date: This for commissions r       Select Report Values | eporting.                                                                                                    |
|---------------------------|----------------------------------------------------------------------------------------|----------------------------------------------------------------------------------------------------|
| The invo                  | Invoice Date 7/29/2019<br>Range Selection<br>Beginning Ending                          | Eayment Summary                                                                                                    |
| any oth                   | Branch (Beginning)  (Ending) Technician (Beginning) Service Order LA010493             |                                                                                                    |
|                           | Sort By Technician                                                                     | Prebill Report Name: Select the 'Prebill<br>with Commissions Detail' if you want the<br>Prebill to include the calculated<br>commissions totals. |

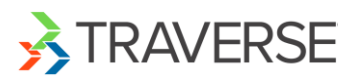

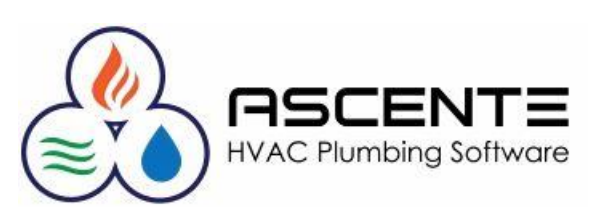

#### **Operations: Prebill**

| Prebill Register     Image: State of the state of the state of | Invoice Date: This is the date used for commissions reporting. |
|----------------------------------------------------------------------------------------------------|----------------------------------------------------------------|
| Select Report Values                                                                                                    | This can be edited.                                            |
| Invoice Date 7/29/2019                                                                                                    | Paument Summaru                                                |
| Range Selection                                                                                                    |                                                                |
| Beginning                                                                                                    | Ending Invoices                                                |
| Branch (Beginning) 🗾 (Ending                                                                                                    | ) Update                                                       |
| Technician (Beginning) 🗨 (Ending                                                                                                    |                                                                |
| Service Order LA010493                                                                                                    | 93 🔍                                                           |
| Field Selections                                                                                                    |                                                                |
| Sort By Technician 💌                                                                                                    |                                                                |
| Repair / Maintenance [All]                                                                                                    | Prebill Report Name: Select the 'Prebill                       |
| Prebill Report Name Prebill with Commission Detail                                                                                                    | with Commissions Detail' if you want the                       |
|                                                                                                    | Prebill to include the calculated                              |
|                                                                                                    | commissions totals.                                            |
| Password                                                                                                    |                                                                |
|                                                                                                    |                                                                |
|                                                                                                    | 7/29/2019 1:32 PM                                              |

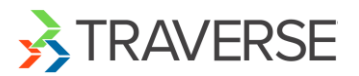

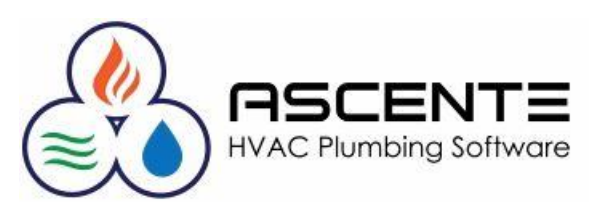

#### **Operations: Prebill**

| Technician: John Connor                                                                     |               |                                           |                                 |                 |                                                             |                      |                                                              |                                        |                        |  |  |
|---------------------------------------------------------------------------------------------|---------------|-------------------------------------------|---------------------------------|-----------------|-------------------------------------------------------------|----------------------|--------------------------------------------------------------|----------------------------------------|------------------------|--|--|
| Service Order LA010493                                                                      | Sta           | atus Close                                | ed                              | Invoice #       | LA010493                                                    |                      |                                                              |                                        |                        |  |  |
| JobSiteName Austin Cox<br>JobsiteAlpha Austin CoxLot 123<br>Customer Austin Cox<br>Terms 10 |               | Branch<br>Department<br>Tax Group<br>Type | LA<br>Service<br>LA<br>Plumbing | Invoic<br>Sum   | Tech John Co<br>ePrint Print De<br>marize NoSum<br>PO# 9876 | nnor<br>tail<br>mary | Invoice Method<br>Price Level<br>Maint Pricing<br>JPR Status | T&M<br>Member<br>Billable<br>Extra/Eme | ,)                     |  |  |
| Work Order LA010493<br>Bill Type Location Item                                              | 7/29<br>Descr | /19 State                                 | us: Closed                      | Quantity        | Unit Cost                                                   | ExtCost              | Tech:<br>Unit Price                                          | John Conno<br>Ext Price T              | ) <b>F</b><br>ax Prof% |  |  |
| Labor 1 Califorr L                                                                          | Johr          | n Connor Date                             | e: 7/29/2019                    | 1.00            | 40.87                                                       | 40.87                | 130.00                                                       | 130.00                                 | 0 69.0%                |  |  |
| Tech: John Connor                                                                           | F             | Rate: <mark>25.00%</mark>                 | Comm: \$32.5                    | 0               |                                                             |                      |                                                              |                                        | ********               |  |  |
| Materia 1 Califorr Disp                                                                     | Disp          | osal                                      |                                 | 1.00            | 70.00                                                       | 70.00                | 150.00                                                       | 150.00                                 | 1 53.0%                |  |  |
| Tech: John Connor                                                                           |               | Rate: 1.00%                               | Comm: \$1.5                     | 0 Spiff: \$5.00 | <mark>)</mark>                                              |                      |                                                              |                                        |                        |  |  |
| Materia 1 Califorr                                                                          | Pmt           | : CreditCard                              | 3213 299.13                     | .00             |                                                             | .00                  |                                                              | .00                                    | 1                      |  |  |
| Problem Disposal not working WO Desc WO LA010493: Install new disposal                      |               |                                           |                                 |                 |                                                             |                      |                                                              |                                        |                        |  |  |
| Total Service Order Non Taxable<br>Sales                                                    | Taxable Sales | Sales Tax                                 | UseTaxable<br>Sales             | Use Tax         | Total Cost                                                  | Prof                 | t% Paymo                                                     | ents Invo                              | ice Total              |  |  |
| LA010493 130.00                                                                             | 150.00        | 19.13                                     | .00                             | .00             | 110.87                                                      | 60.4                 | 40% 299.                                                     | 13 2                                   | 99.13                  |  |  |

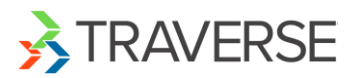

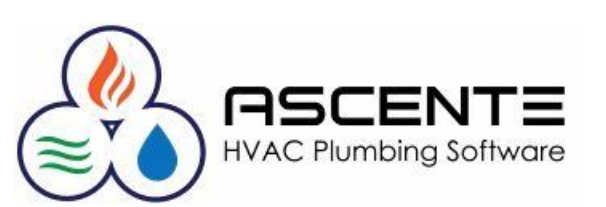

#### **Operations: Technician Commission Reports**

The Technician Commission report displays commissions from processed invoices for technicians within a user specified branch, technician, and date range. Each technician may have his own set of commission rates per bill type. The report selects invoices within the specified range and calculates commissions on labor (for primary and secondary technicians), parts, spiffs, and other (equipment, sub-contract, etc.) per jobsite and technician. There are 4 formats available:

- Technician Commission Summary
- Technician Commission by Branch/Tech
- Technician Commission Report
- Technician Commission with Sales

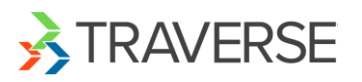

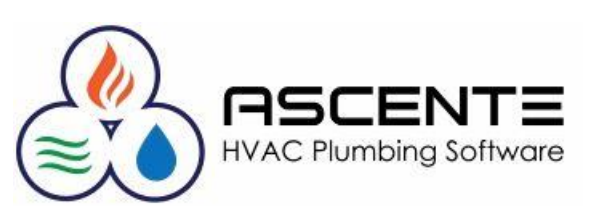

#### **Operations: Technician Commission Reports** Technician Commission Summary

| 7/29/19<br>1:55 pm                 | 4.2 Test Company<br>Technican Commission Summary<br>Date: 7/29/2019 through 7/29/2019 |                               |                              |                    |                     |                  |                    |        |       |          |           |       |
|------------------------------------|---------------------------------------------------------------------------------------|-------------------------------|------------------------------|--------------------|---------------------|------------------|--------------------|--------|-------|----------|-----------|-------|
| Technician                         | Net In voice                                                                          | Commissionable<br>Labor Sales | Commissionable<br>Part Sales | <br>Labor          | Commission<br>Parts | n Due<br>Spiff   | Total              | Cancel | Maint | Estimate | Call Back | Sales |
| Total: John Connor<br>Grand Total: | \$280.00<br>\$280.00                                                                  | \$130.00<br>\$130.00          | \$150.00<br>\$150.00         | \$32.50<br>\$32.50 | \$1.50<br>\$1.50    | \$5.00<br>\$5.00 | \$39.00<br>\$39.00 | 0      | 0     | 0        | 0         | 0     |

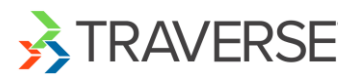

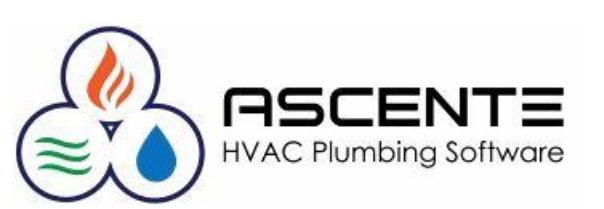

#### **Operations: Technician Commission Reports**

Technician Commission by Branch/Tech

| 07/29/19       4.2 Test Company         2:00 pm       Technician Commission by Branch/Tech         Date:       7/29/2019 through 7/29/2019 |                 |                 |             |                               |                              |                                        |                          |                             |                    |        |       |          | Page 1    | of 2  |
|----------------------------------------------------------------------------------------------------|-----------------|-----------------|-------------|-------------------------------|------------------------------|----------------------------------------|--------------------------|-----------------------------|--------------------|--------|-------|----------|-----------|-------|
| Branch: LA                                                                                                    | InvoiceNumber   | Invoice<br>Date | Net Invoice | Commissionable<br>Labor Sales | Commissionable<br>Part Sales | ************************************** | **** Commission<br>Parts | Due **************<br>Spiff | *********<br>Total | Cancel | Maint | Estimate | Call Back | Sales |
| Tech:                                                                                                    | : John Connor   |                 |             |                               |                              |                                        |                          |                             |                    |        |       |          |           |       |
|                                                                                                    | LA010493        | 7/29/19         | \$280.00    | \$130.00                      | \$150.00                     | \$32.50                                | <mark>\$1</mark> .50     | \$5.00                      | \$39.00            | 0      | 0     | 0        | 0         | 0     |
| Total                                                                                                    | Tech : John Cor | nnor            | \$280.00    | \$130.00                      | \$150.00                     | \$32.50                                | <b>\$1</b> .50           | \$5.00                      | \$39.00            | 0      | 0     | 0        | 0         | 0     |
| Total Branc                                                                                                    | :h: LA          |                 | \$280.00    | \$130.00                      | \$150.00                     | \$32.50                                | \$1.50                   | \$5.00                      | \$39.00            | 0      | 0     | 0        | 0         | 0     |

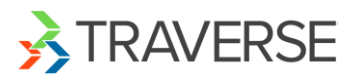

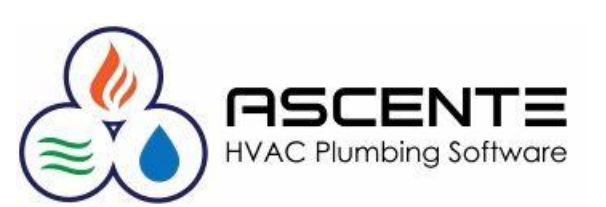

#### **Operations: Technician Commission Reports**

#### **Technician Commission Report**

| 7/29/19<br>2:01 pm         |            |           |           | 4<br>Technic<br>Date: | .2 Test<br>cian Cor<br>7/29/2019 | Compa<br>mmissio<br>ethrough | any<br>n Repoi<br>7/29/2019 | rt<br>9       |       |                 | Pa        | age 1 of 3 |
|----------------------------|------------|-----------|-----------|-----------------------|----------------------------------|------------------------------|-----------------------------|---------------|-------|-----------------|-----------|------------|
| ******Commission Due****** |            |           |           |                       |                                  |                              |                             |               |       |                 |           |            |
| Jobsite                    |            | Invoice # | Date      | Net Invoice           | Labor                            | Parts                        | <u>Spiff</u>                | <u>Cancel</u> | Maint | <u>Estimate</u> | Call Back | Sales      |
| Brand                      | ch LA      |           |           |                       |                                  |                              |                             |               |       |                 |           |            |
|                            | Technician | John Con  | nor       |                       |                                  |                              |                             |               |       |                 |           |            |
| Austin Cox                 | l          | LA010493  | 7/29/2019 | 280.00                | 32.50                            | 1.50                         | 5.00                        | 0             | 0     | 0               | 0         | 0          |
| Total Tech: John Connor    |            |           | 280.00    | 32.50                 | 1.50                             | 5.00                         | 0                           | 0             | 0     | 0               | 0         |            |
|                            |            |           |           |                       | Net Calls                        | 1                            | Total C                     | ommission     | \$3   | 9.00            |           |            |
|                            |            |           |           | Average               | e Per Call                       | \$280.00                     |                             |               |       |                 |           |            |

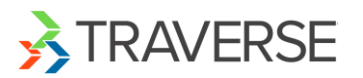

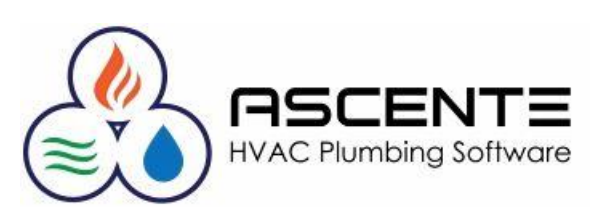

#### **Operations: Technician Commission Reports**

#### **Technician Commission with Sales**

| 07/29/19<br>2:03 pm<br>4.2 Test Company<br>Technician Commission with Sales<br>Date: 7/29/2019 through 7/29/2019 |              |                 |             |                               |                              |         |                          |                                                |         |        |       |          | Page 1    | of 2  |
|----------------------------------------------------------------------------------------------------|--------------|-----------------|-------------|-------------------------------|------------------------------|---------|--------------------------|------------------------------------------------|---------|--------|-------|----------|-----------|-------|
| 1                                                                                                    | nvoiceNumber | Invoice<br>Date | Net Invoice | Commissionable<br>Labor Sales | Commissionable<br>Part Sales | Labor   | **** Commission<br>Parts | Due *********************************<br>Spiff | Total   | Cancel | Maint | Estimate | Call Back | Sales |
| Branch: LA                                                                                                    |              |                 |             |                               |                              |         |                          |                                                |         |        |       |          |           |       |
| Tech: Jo                                                                                                    | ohn Connor   |                 |             |                               |                              |         |                          |                                                |         |        |       |          |           |       |
| Ļ                                                                                                    | _A010493     | 7/29/19         | \$280.00    | \$130.00                      | \$150.00                     | \$32.50 | \$1.50                   | \$5.00                                         | \$39.00 | 0      | 0     | 0        | 0         | 0     |
| Total Tech : John Connor                                                                                         |              | Connor          | \$280.00    | \$130.00                      | \$150.00                     | \$32.50 | \$1.50                   | \$5.00                                         | \$39.00 | 0      | 0     | 0        | 0         | 0     |
| Total Branch:                                                                                                    | LA           |                 | \$280.00    | \$130.00                      | \$150.00                     | \$32.50 | \$1.50                   | \$5.00                                         | \$39.00 | 0      | 0     | 0        | 0         | 0     |

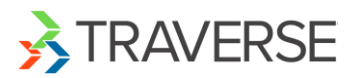

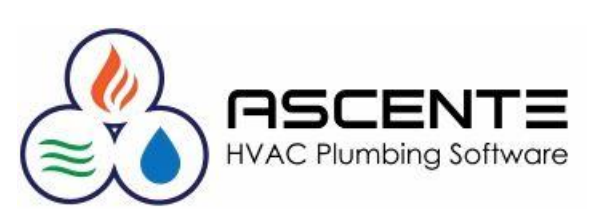

#### Considerations

- The commissions reports primary data source is the Service Order History table. If you have had us include your Job Cost billings in the Service Order History table, this report totals will be incorrect. If that is the case for you, contact us to make the necessary adjustments.
- If commission totals or technician are incorrect because a service order was billed incorrectly, the only way to correct it is to do a credit memo to reverse the mistake and then create another service order to invoice correctly.
- The technician for the commission reports are NOT the technician on the service order. It uses the technician on each work order line. Use the [COMM] button from Work Orders to view or change the technician for a line item.
- If you need to split commissions between technicians, you will need to add multiple work order lines for each technician with the correct commissionable sales.
- Labor Sales are determined based on the Bill Type Sales Category. '1' = Labor, all other sales categories 2-5 are considered as 'Parts' sales.

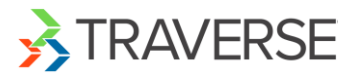

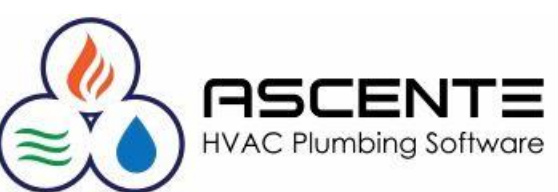

# Thank You!

We thank you for attending this webinar or watching this video and for choosing Ascente.

Please let us know if you have any questions or world like a follow-up call to discuss this in more detail.

More training videos like this are available on our website <u>www.compusource.com</u>

http://www.servicecontractorsoftware.com/

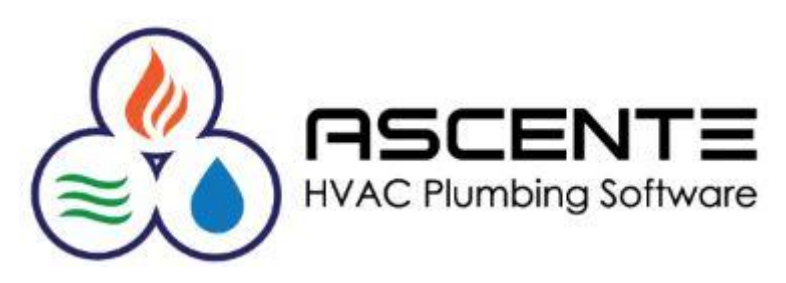